## 入会申請 マニュアル

(1)入会時同意事項への同意

入会に関する同意事項をご一読ください。

| ☆ <sup>公員社団法人</sup> 日本理学療法士協会                                                                                                    | 文章をご一読の上<br>最下部までスクロールすると |
|----------------------------------------------------------------------------------------------------|---------------------------|
| 入会申請                                                                                                    | 「同意する」ボタンが選択できます。         |
| ▶<br>下記内容をご一読の上、下にスクロールしていただき、「同意する」ボタンが緑色に変わりましたら、クリックしてください。                                                                                                    |                           |
| 本会ならびに都道府県理学療法士会へのご入会に際し、以下について必ずお読みください。<br>◇日本理学療法士協会会員としての≪特典≫<br>・法人法に規定された権利を社員同様に法人に対して行使できる<br>・各幅所修会・講習会へ、会員約引斥金で参加可能<br>・日本理学療法学術大会への演題登録料(¥10,000)が無料<br>・会報誌「JPTA NEWS」の送付(年6回)<br>・登録理学療法士、認定理学療法士、専門理学療法上取得など生涯学習システムの利用<br>・診療結斷改定情報、介護報酬改定情報、法律改正、理学療法に関する基通知などの情報閲覧<br>・会員開定公園の学術情報(理学療法に関する条種ガイドラインなど)・国際情報の問覧<br>郵送による申請を行った方はWEB申請は行わないでください。重複申請した場合、会費が二重で請求される恐れがございます。 |                           |
| Copyright②公益社团法人日本理学應法土協会 All Right Reserved.                                                                                                    |                           |

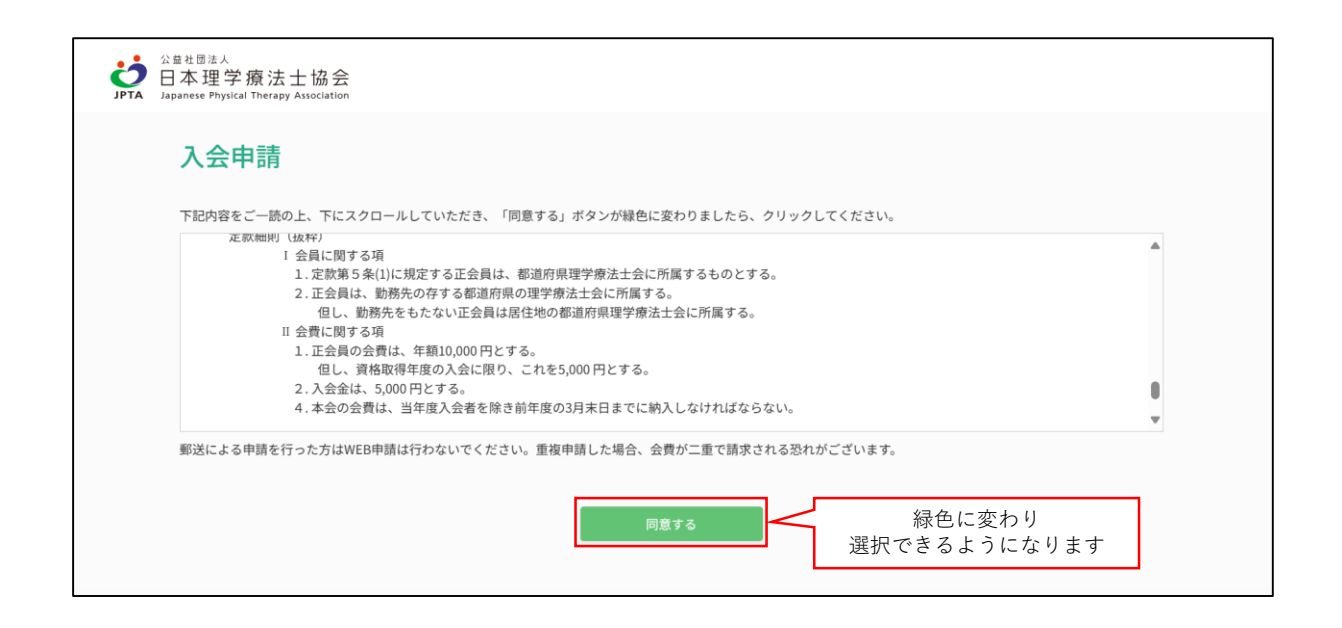

| 」<br>SPTA 公益社団法人<br>日本理当<br>Japanese Phys | A<br>学療法士協会<br>pislat Therapy Association                                                                        |
|-------------------------------------------|----------------------------------------------------------------------------------------------------|
| j                                         | 入会申請                                                                                                    |
|                                           | 1     2     3     4     6       メール受償確認     基本情報入力     整線情報の入力     登線情報の確認     お支払手続き     申請受付完了       1 ステップ /5 |
| )<br>信                                    | メールアドレス入力<br>使用可能なEメールアドレスを入力し、送信するボタンを押してください。                                                                  |
|                                           | EX-1/7FLZ * XXXX@XXXXXXXX                                                                                        |
|                                           | 送信する ① 使用可能なメールアドレスを入力し<br>「送信する」をクリック                                                                           |
|                                           | Copyright③公益社理法人日本理学療法士協会 All Right Reserved.                                                                    |

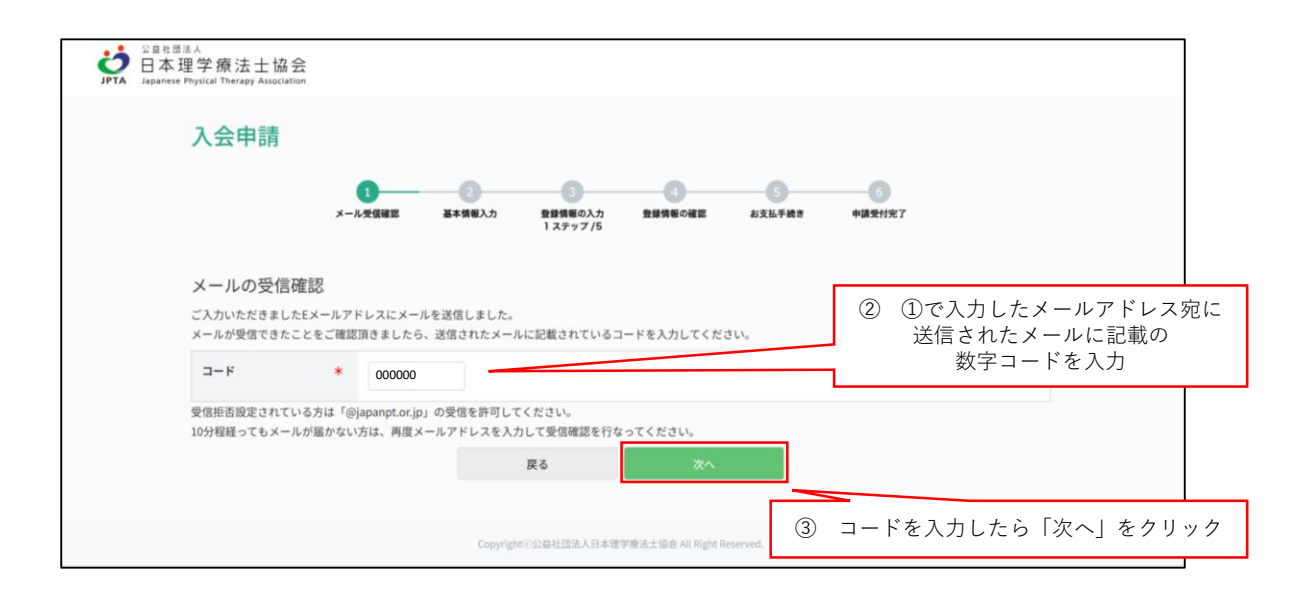

すでに登録されたメールアドレスを入力した場合

すでに登録されたメールアドレスを入力すると下記赤字のエラーメッセージが表示されます。

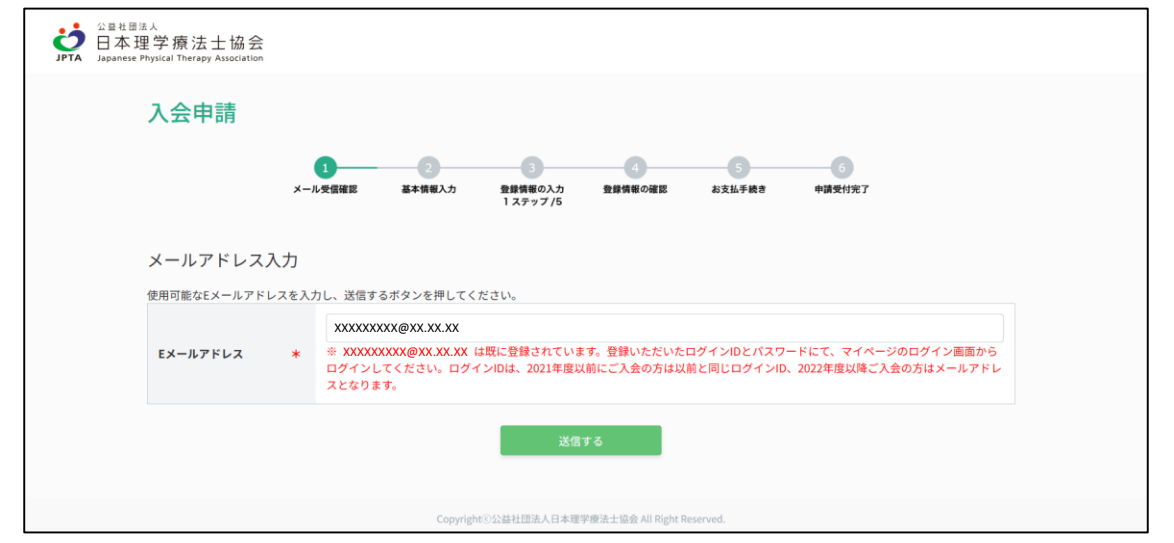

本会規程により、日本理学療法士協会と都道府県理学療法士協会への同時入会が必要です。

**働いている場合は所属先が所在する都道府県を選択し、働いていない場合は自宅住所の都道府県を選択します。** 海外在住の方は「海外」を選択します。

|                                                  | on and a second second s |
|--------------------------------------------------|----------------------------------------------------------------------------------------------------|
| 入会申請                                             |                                                                                                    |
|                                                  | 1         2         3         6           メール受信提票         基本情報入力         登録情報の確認         お支払手続き         申請受付完了                                                                                                    |
| 都道府県理学                                           | 療法士協会選択                                                                                                    |
| *のついた項目は必                                        | 須です                                                                                                    |
| 士会                                               | * 01.北海道 、                                                                                                    |
| <ul> <li>・所属先が所在する</li> <li>・現在働いていない</li> </ul> | 都道府県を選択してください。<br>場合のみ、自宅住所の都道府県を選択してください。<br>次へ                                                                                                    |
|                                                  | Copyright⊙公益社団法人日本理学療法士協会 All Right Reserved.                                                                                                    |

(4)基本情報入力

氏名等の基本情報を入力します。

| 入会申請                                 |                                                                                                    |                                       |
|--------------------------------------|----------------------------------------------------------------------------------------------------|---------------------------------------|
| ×                                    |                                                                                                    | ————————————————————————————————————— |
| 入会申請(基本情報)                           | 入力)                                                                                                    |                                       |
| ▲ のういた項目はお娘です<br>氏名(漢字)を英字、カナで<br>登録 | テェックした場合、氏名(漢字)欄に全角アルファベットもしくはカタカナで入力していただけ。     にて入力をお願いいたします)                                         | ます。(氏名(フリガナ)はカタカナ                     |
| 氏名(フリガナ) *                           | (せイ) (メイ)                                                                                               | (全角カナ)                                |
| 氏名(漢字) *                             | (姓) (法)                                                                                                 | (金角)                                  |
| 郵便物の宛名表記 *                           | <ul> <li>変更しない</li> <li>変更する</li> </ul>                                                                 | 設定した<br>メールアドレス・パスワードは                |
| 性別 *                                 | ⑨ 男 ⑨ 女                                                                                                 | 必ずお手元に控えてください                         |
| 生年月日 *                               | 年 1 〜 月 1 〜 日<br>(半角数字で4桁)                                                                              |                                       |
| メールアドレス                              | XXXXX@XXXX.XX                                                                                           |                                       |
| パスワード *                              | パスワードは5文字以上で入力してください<br>(半角英数字)                                                                         |                                       |
| バスワード(確認) *                          | ノズスワードは0文字以上で入力してください<br>(半角英数字)                                                                        |                                       |
| 秘密の質問 *                              | ~ ~                                                                                                    |                                       |
| 秘密の回答 *                              |                                                                                                    |                                       |
| 携帯番号(必ず繋がる連絡<br>先) *                 |                                                                                                    | <i>さい。</i>                            |
| 就労(学)状況 *                            | <b>ฒ</b> ิเง <del>ร</del> เงส ~                                                                         |                                       |
|                                      | 働いている:正規・非正規問わず放労中または就労予定 (働きながら就学している場合を含む)<br>就学している:就学しているまたは就学予定<br>働いていない&就学していない:上記のいずれも当てはまらない場合 | 理学療法士として勤務していない場合                     |
|                                      | 戻る 次へ                                                                                                   |                                       |
|                                      | Copyright回公益社团造人日本理学搬造土協会 All Right Reserved.                                                           |                                       |
|                                      |                                                                                                    |                                       |

| 就労(学)状況 *                                    | ●地でのないな数学していない ◇<br>中理学療法士ご勤務されていない場合でもご所属先は必ず入力ください。ご所属先未定の方、一時的にご勤務から離れて<br>数ですが下の欄に保健見込についてこ入力ください。<br>働いている:正規・身正規胞がす就分中または就分予定(働きながら就学している場合を含む)<br>裁判している:試学しているまたは数学予定<br>働いていないる就学していない:上記のいずれも当てはまらない場合 | ている方はお手          |
|----------------------------------------------|----------------------------------------------------------------------------------------------------|------------------|
| <b>就労・就学見込</b><br><sup>就労、就学の予定等がございまし</sup> | たら記入をお願いいたします。                                                                                                    |                  |
| 就労・就学見込 *                                    |                                                                                                    | 就労・就学見込欄に予定等を記載  |
|                                              |                                                                                                    | 予定が不明の場合は「不明」と記載 |

## (5)基本情報入力 確認画面

入力内容に問題がなければ、「基本情報確定」を選択し、次の画面に進みます。

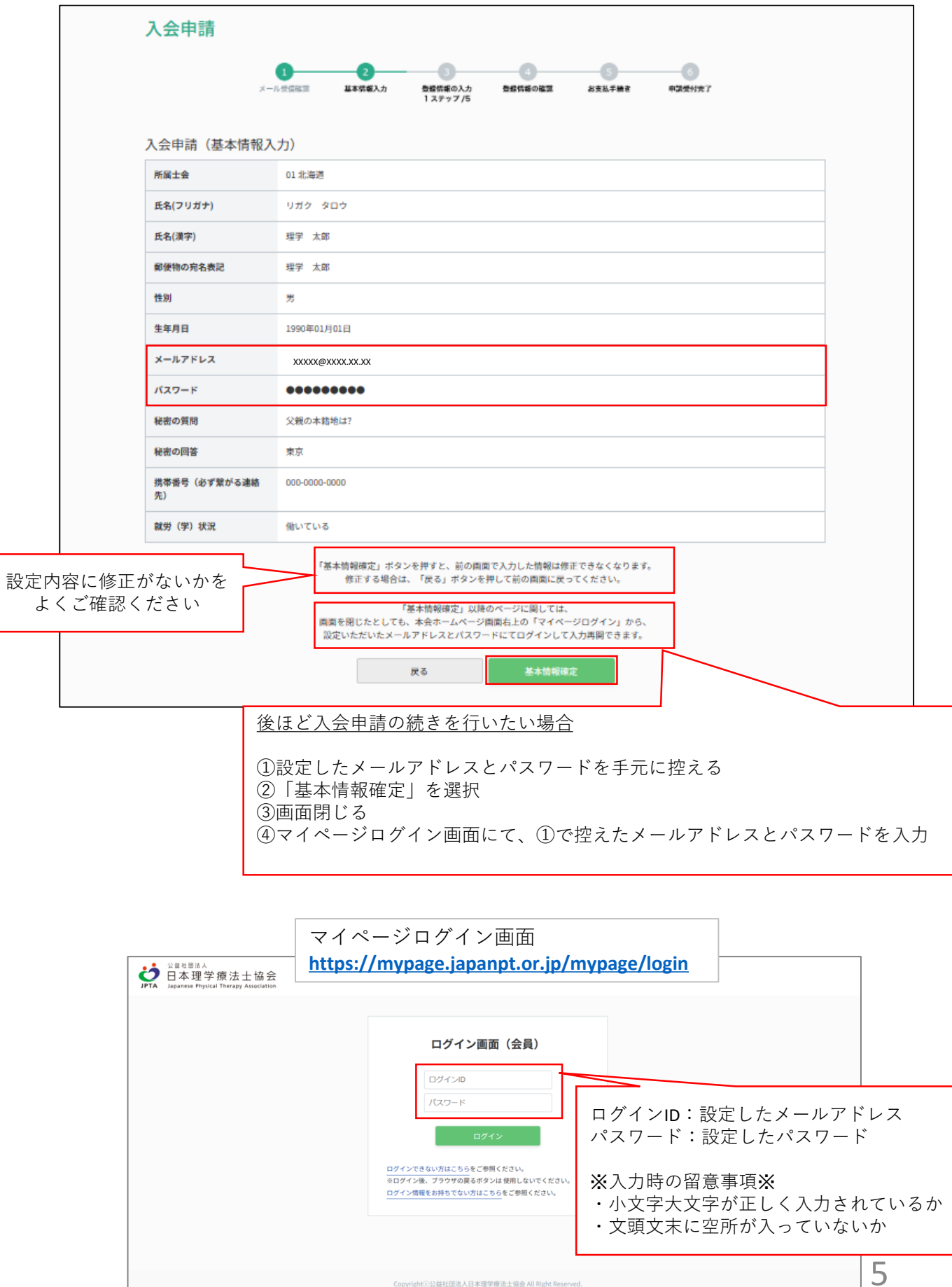

## (6)所属先情報入力

就労状況「働いている」を選択した場合は所属先情報を入力します。

| 先施設検索回<br>IPA 日本理学<br>IPA 日本理学             | 所属先情報<br>施設は、原則的に地方所<br>「+検索して施設を迫か<br>「+検索して施設を迫か<br>「一般家」で施設検索<br>都道府県・市区町村<br>都道府県<br>市区町村都<br>施設名                       | <ul> <li>メール交信提案</li> <li>基本信用入力</li> <li>第</li> <li>第</li> <li>第</li> <li>第</li> <li>第</li> <li>第</li> <li>た</li> <li>第</li> <li>第</li> <li>5</li> <li>1</li> <li>5</li>         &lt;</ul> |                                                                                                    | 3<br>A 32659## *#<br>「検索 | ●<br>■<br>して施設: | を追加」        | をクリ<br>×      | ック                    |
|--------------------------------------------|----------------------------------------------------------------------------------------------------|----------------------------------------------------------------------------------------------------|----------------------------------------------------------------------------------------------------|--------------------------|-----------------|-------------|---------------|-----------------------|
| 先施設検索匣<br>PPA 日本理学<br>Name Popul           | 所属先情報<br>趣味は、原則的に地方者<br>「+検索して施設を追加<br>「+検索して施設を追加<br>「加速のののののののののののののののののののののののののののののののののののの                               | メール安徽総営     基本資産入内       単生用のデータ管理上、同じ管理番号の場合は、単<br>点」ガタンより、所属している施設を検索してくだ       ・     CopyrightEndd       ・     施設名のいずれか1つは入力し、「検索する」:                                                                                                    | 日本語の入力<br>はステップ方<br>四一編録の取扱いとなります。<br>ださい。  + 様素して施設を追加<br>次へ<br>ぶ次へ<br>ボタンを押してください。                                                                                                    | AXLEFART +#              | して施設            | を追加」        | ・<br>をクリ<br>× | ック                    |
| 先施設検索函<br>♥★ 日本理学<br>J#T Haanse Phylial    | 所属先情報<br>施設は、原則的に地方用<br>「+ 検索して施設を追加<br>画」面<br>療法士協会<br>「不成業」を施設検索<br>都進府県、市区町村<br>都進府県<br>市区町村都<br>施設名                     | 歴史局のデータ管理上、同じ管理番号の場合は、『<br>の」ボタンより、所属している施設を検索してくれ<br><i>Copyright</i> 3233<br>1・施設をのいずれか1つは入力し、「検索する」:                                                                                                    | 同一撮験の取扱いとなります。<br>ださい。 + 検索して施設を追加 次へ おがからします等学校法士協会All Right Re ボタンを押してください。                                                                                                    | 「検索<br>erred             | して施設            | を追加」        | をクリ<br>  ×    | ック                    |
| 先施設検索回<br>IFA 日本理学                         | 施設は、原則的に地方用<br>「+検索して施設を追加<br>下+検索して施設を追加<br>療法士協会<br>IT Therapy Autoration<br>所属先施設検索<br>都道府県・市区町村<br>都通府県<br>市区町村都<br>施設名 | g生局のデータ管理上、同じ管理番号の場合は、『<br>ロ」ボタンより、所属している施設を検索してくた<br>Copyright:02:28<br>・施設をのいずれか1つは入力し、「検索する」:<br>1. 施設温 ↓                                                                                                    | <ul> <li>両一種股の取扱いとなります。<br/>ださい。</li> <li>         ・ 様素して施設を追加     </li> <li>         次へ     </li> <li>         12/2014     </li> <li>         ガタンを押してください。     </li> <li>         ×     </li> </ul> | 「検索<br>sevent            | して施設            | を追加」        | をクリ<br>×      | ック                    |
| 先施設検索匪<br>JPTA 日本理学計                       | 由 百<br>務法士協会<br>17 Protage Allocations<br>新進府県,市区町村<br>都進府県<br>市区町村都<br>施設名                                                 | - 施設名のいずれか1つは入力し、「検索する」: - 北海道 ~                                                                                                    | + 検索して施設を追加           次へ           お社団急人日キ環学療法主協会 40 円get Ref           ボタンを押してください。                                                                                                    | 「検索<br>erred             | して施設            | を追加」        | ×             | ック                    |
| 先施設検索配<br>YTT 日本理学<br>JETT Haarnes Phyliat | 由」百<br>積法士語会<br>「Tracey Annotations<br>所属先施設検索<br>都道府県,市区町村<br>都道府県<br>市区町村都<br>施設名                                         | - 施設名のいずれか1つは入力し、「検索する」: - 加考道                                                                                                    | 次へ<br>次へ<br>がタンを押してください。                                                                                                    | 「検索<br>seved             | して施設            | を追加」        | をクリ<br>×      | ック                    |
| 先施設検索回<br>F7 日本理学<br>IF7 Hanna Potent      | <ul> <li>画面<br/>療法士協会</li> <li>新属先施設検索</li> <li>都道府県・市区町村</li> <li>都道府県</li> <li>市区町村都</li> <li>施設名</li> </ul>              | Copyright 833<br>・施設名のいずれか1つは入力し、「検索する」:<br>北海道 〜                                                                                                    | 次へ                                                                                                    | 「検索<br>sevet             | して施設<br>        | を追加」        | × I           | ック<br>                |
| 先施設検索函<br>YFT 日本理学<br>JPTA 日本理学            | 由<br>商法工協会<br>17 Protage Alsolated lises<br>所属先施設検索<br>都道府県,市区町村<br>都道府県<br>市区町村都<br>施設名                                    | CopyrightE2018<br>*・施設をのいずれか1つは入力し、「検索する」:<br>北海道 ~                                                                                                    | 次へ<br>当社団2人日キ環学療法士協会 41 円 <sub>6</sub> 41 Per<br>ポタンを押してください。<br>×                                                                                                    | served.                  |                 |             | ×             |                       |
| 先施設検索型<br>STA 日本理学<br>JETA 日本理学            | 由 面<br>療法 土 協 会<br>(Precept Australian)<br>所属先施設検索<br><sup>都道府県・市区町村<br/>事道府県<br/>市区町村都<br/>施設名</sup>                       | Copyright E028<br>・施設名のいずれか1つは入力し、「検索する」:                                                                                                    | は社営派人口本営学療法士協会 40 円向か 印e<br>ボタンを押してください。                                                                                                    | served.                  |                 |             | ×ĵ            |                       |
| 先施設検索II                                    | <ul> <li>画面<br/>療法士協会</li> <li>新属先施設検索</li> <li>都道府県・市区町村</li> <li>都道府県</li> <li>市区町村都</li> <li>施設名</li> </ul>              | ・施設をのいずれか1つは入力し、「検索する」:<br>北海道 〜                                                                                                    | ボタンを押してください。                                                                                                    |                          |                 |             | ×ĵ            |                       |
| JPTA 日本理学<br>JPTA Approve Photos           | 療法士協会<br>「不可以」<br>所属先施設検索<br>都道府県、市区町村<br>都道府県<br>市区町村都<br>施設名                                                              | ・施設名のいずれか1つは入力し、「検索する」:<br>11海道 〜                                                                                                    | ボタンを押してください。                                                                                                    |                          |                 |             | ×             |                       |
|                                            | 所属先施設検索<br>都道府県・市区町村<br>都道府県<br>市区町村都<br>施設名                                                                                | ・施設をのいずれか1つは入力し、「検索する」:<br>北海道 〜                                                                                                    | ボタンを押してください。<br>→                                                                                                    |                          |                 |             | ×Î            |                       |
|                                            | 都道府県,市区町村<br>都道府県<br>市区町村都<br>施設名                                                                                           | ・施設をのいずれかけつは入力し、「検索する」:<br>北海道 〜                                                                                                    | ボタンを押してください。                                                                                                    |                          |                 |             |               |                       |
|                                            | 都道府県市区町村部施設名                                                                                                    | 北海道 ~                                                                                                    | ~                                                                                                    |                          |                 |             |               |                       |
|                                            | 市区町村都施設名                                                                                                    |                                                                                                    | ~                                                                                                    |                          |                 |             |               |                       |
|                                            | 施設名                                                                                                    |                                                                                                    |                                                                                                    |                          |                 |             |               |                       |
|                                            |                                                                                                    |                                                                                                    | (部分一致)                                                                                                    |                          |                 |             |               |                       |
|                                            | 管理番号                                                                                                    | (部分一                                                                                                    | -致)                                                                                                    |                          |                 |             |               |                       |
|                                            | 検索結果に対象施設                                                                                                    | が無い場合は、別のキーワードで検索ください。                                                                                                    |                                                                                                    | /                        | $\frown$        |             |               |                       |
|                                            |                                                                                                    |                                                                                                    | 検索する                                                                                                    |                          |                 | 1 +4 - 7    |               | <b>4</b> 111 <b>1</b> |
|                                            | 該当施設                                                                                                    |                                                                                                    |                                                                                                    | 都道府県                     | ・帀区町村<br>ろ  をク! | す・施設<br>トック | 党名の内          | 1つ以上を                 |
|                                            |                                                                                                    |                                                                                                    |                                                                                                    |                          |                 |             |               |                       |
|                                            |                                                                                                    | Populahi                                                                                                    | ·《八州镇国外上口手带学典计手持合 30 80                                                                                                    | at Berno ed              |                 |             |               |                       |
|                                            | 单療法士協会<br>al Therapy Association                                                                                            |                                                                                                    |                                                                                                    |                          |                 |             |               |                       |
|                                            |                                                                                                    |                                                                                                    |                                                                                                    |                          |                 | 1~50件目      | ^             |                       |
|                                            | 前へ 1 2                                                                                                    | 3 4 5 次へ                                                                                                    |                                                                                                    |                          |                 |             |               |                       |
|                                            | 000000000                                                                                                    | ○○病院<br>000-0000 ○○市○○◇丁目◇番◇号                                                                                                    | 高度急性期<br>急性期<br>小児(病院・発達センター・#                                                                                                    | <b>療育センター等</b> )         | ~ 反8            | 央する         | - 1           |                       |
|                                            | 000000000                                                                                                    | ○○病院<br>000-0000 ○○市○○◇丁目◇番◇号                                                                                                    |                                                                                                    |                          | ~ 反8            | 快する         |               |                       |
|                                            | 000000000                                                                                                    |                                                                                                    | 高度急性期<br>急性期                                                                                                    |                          | ~ 5             |             |               |                       |
|                                            |                                                                                                    |                                                                                                    | 精神病床<br>小児 (病院・発達センター・)                                                                                                    | <u>豪育センター等)</u>          |                 | 所属施         | も設を確          | 認し                    |
|                                            |                                                                                                    | ○○病院<br>000-0000 ○○市○○◇丁目◇番◇号                                                                                                    | <ul> <li>         回復期(地域包括ケア病棟)     </li> <li>         慢性期(療養病棟)     </li> </ul>                                                                                                    |                          | ~ 反             | 反时          | 快する」          | をクリック                 |
|                                            | 000000000                                                                                                    | ○○病院<br>000-0000 ○○市○○◇丁目◇番◇号                                                                                                    | 居宅介護支援                                                                                                    |                          | <b>~</b> 反8     | 央する         |               |                       |

6

検索しても所属施設が表示されない場合は所属施設情報を新規登録します。

|                                                                                                    | 所属先施設検索                                                                          | ×                                                                                                    |
|----------------------------------------------------------------------------------------------------|----------------------------------------------------------------------------------|----------------------------------------------------------------------------------------------------|
|                                                                                                    | 都這府県 · 市区町村 · 地区                                                                 | <b>没をのいずれか1つは入力し、「検索する」ボタンを押してください。</b>                                                                                                    |
|                                                                                                    | <b>新闻的</b> 从                                                                     | 北海道                                                                                                    |
|                                                                                                    | 物证则补偿期                                                                           |                                                                                                    |
|                                                                                                    | 施設名                                                                              | 000 (899-80)                                                                                                    |
|                                                                                                    | ****                                                                             | (01-55-30)                                                                                                    |
|                                                                                                    | 検索結果に対象施設が無い                                                                     | い場合は、別のキーワードで構成ください。                                                                                                    |
|                                                                                                    |                                                                                  | MATA                                                                                                    |
|                                                                                                    | 該当施設                                                                             |                                                                                                    |
|                                                                                                    | 検索条件に該当する施設が                                                                     | がありませんでした。検索しても認識施設ない方は、「病面を聞じる」ボタンを押して「検索結果がない場合は新規施設情報登録」をクリックし                                                                                                    |
|                                                                                                    | てください。                                                                           | 無限を間にる                                                                                                    |
|                                                                                                    |                                                                                  |                                                                                                    |
|                                                                                                    |                                                                                  |                                                                                                    |
|                                                                                                    |                                                                                  | 該当施設がない場合は「画面を閉じる」を押す                                                                                                    |
|                                                                                                    |                                                                                  |                                                                                                    |
|                                                                                                    | * <del>* *</del>                                                                 |                                                                                                    |
| 面を閉じたあと                                                                                                    | の画面                                                                              |                                                                                                    |
| 面を閉じたあと                                                                                                    | の画面<br><sub>会</sub>                                                              |                                                                                                    |
| 面を閉じたあと<br>の<br>日本理学療法士協<br>Appender Physical Therapy Alasida                                                                                                    | の画面<br><sub>会</sub>                                                              |                                                                                                    |
| 面を閉じたあと                                                                                                    | の画面<br>会<br>を申請                                                                  |                                                                                                    |
| 面を閉じたあと                                                                                                    | の画面<br>会<br>た申請                                                                  | 2<br>1<br>2<br>2<br>2<br>3<br>3<br>3<br>3<br>3<br>3<br>3<br>3<br>3<br>3<br>3<br>3<br>3<br>3<br>3                                                                                                    |
| 面を閉じたあと                                                                                                    | の画面<br>会<br>た申請<br>メール交通編目                                                       | 3     3     3     3     3     3     3     3     3     3     3     3     3     3     3     3     3     3     3     3     3     3     3     3     3     3     3     3     3     3     3     3     3     3     3     3     3     3     3     3     3     3     3     3     3     3     3     3     3     3     3     3     3     3     3     3     3     3     3     3     3     3     3     3     3     3     3     3     3     3     3     3     3     3     3     3     3     3     3     3     3     3     3     3     3     3     3     3     3     3     3     3     3     3     3     3     3     3     3     3     3     3     3     3     3     3     3     3     3     3     3     3     3     3     3     3     3     3     3     3     3     3     3     3     3     3     3     3     3     3     3     3     3     3     3     3     3     3     3     3     3     3     3     3     3     3     3     3     3     3     3     3     3     3     3     3     3     3     3     3     3     3     3     3     3     3     3     3     3     3     3     3     3     3     3     3     3     3     3     3     3     3     3     3     3     3     3     3     3     3     3     3     3     3     3     3     3     3     3     3     3     3     3     3     3     3     3     3     3     3     3     3     3     3     3     3     3     3     3     3     3     3     3     3     3     3     3     3     3     3     3     3     3     3     3     3     3     3     3     3     3     3     3     3     3     3     3     3     3     3     3     3     3     3     3     3     3     3     3     3     3     3     3     3     3     3     3     3     3     3     3     3     3     3     3     3     3     3     3     3     3     3     3     3     3     3     3     3     3     3     3     3     3     3     3     3     3     3     3     3     3     3     3     3     3     3     3     3     3     3     3     3     3     3     3     3     3     3     3     3     3     3     3     3     3     3     3     3     3     3     3     3     3     3     3     3     3     3     3     3 |
| 面を閉じたあと<br>デス 日本理学療法士協<br>Japanese Physical Therepy Allocat<br>入会<br>所属<br>調問に                                                                                                    | の画面<br>会<br>た中請<br>メール交信編集<br>先情報<br>原則的に地方厚生局のデーク管理                             | 2     3     3     3     3     3     3     3     3     3     3     3     3     3     3     3     3     3     3     3     3     3     3     3     3     3     3     3     3     3     3     3     3     3     3     3     3     3     3     3     3     3     3     3     3     3     3     3     3     3     3     3     3     3     3     3     3     3     3     3     3     3     3     3     3     3     3     3     3     3     3     3     3     3     3     3     3     3     3     3     3     3     3     3     3     3     3     3     3     3     3     3     3     3     3     3     3     3     3     3     3     3     3     3     3     3     3     3     3     3     3     3     3     3     3     3     3     3     3     3     3     3     3     3     3     3     3     3     3     3     3     3     3     3     3     3     3     3     3     3     3     3     3     3     3     3     3     3     3     3     3     3     3     3     3     3     3     3     3     3     3     3     3     3     3     3     3     3     3     3     3     3     3     3     3     3     3     3     3     3     3     3     3     3     3     3     3     3     3     3     3     3     3     3     3     3     3     3     3     3     3     3     3     3     3     3     3     3     3     3     3     3     3     3     3     3     3     3     3     3     3     3     3     3     3     3     3     3     3     3     3     3     3     3     3     3     3     3     3     3     3     3     3     3     3     3     3     3     3     3     3     3     3     3     3     3     3     3     3     3     3     3     3     3     3     3     3     3     3     3     3     3     3     3     3     3     3     3     3     3     3     3     3     3     3     3     3     3     3     3     3     3     3     3     3     3     3     3     3     3     3     3     3     3     3     3     3     3     3     3     3     3     3     3     3     3     3     3     3     3     3     3     3     3     3     3     3     3     3     3     3     3     3     3     3     3     3     3     3     3 |
| 面を閉じたあと                                                                                                    | の画面<br>会<br>た時<br>た情報<br>、原則的に地方厚生局のデータ管理<br>案して施設を追知」ボタンより、所                    | 2     2     3     3     3     3     3     3     3     3     3     3     3     3     3     3     3     3     3     3     3     3     3     3     3     3     3     3     3     3     3     3     3     3     3     3     3     3     3     3     3     3     3     3     3     3     3     3     3     3     3     3     3     3     3     3     3     3     3     3     3     3     3     3     3     3     3     3     3     3     3     3     3     3     3     3     3     3     3     3     3     3     3     3     3     3     3     3     3     3     3     3     3     3     3     3     3     3     3     3     3     3     3     3     3     3     3     3     3     3     3     3     3     3     3     3     3     3     3     3     3     3     3     3     3     3     3     3     3     3     3     3     3     3     3     3     3     3     3     3     3     3     3     3     3     3     3     3     3     3     3     3     3     3     3     3     3     3     3     3     3     3     3     3     3     3     3     3     3     3     3     3     3     3     3     3     3     3     3     3     3     3     3     3     3     3     3     3     3     3     3     3     3     3     3     3     3     3     3     3     3     3     3     3     3     3     3     3     3     3     3     3     3     3     3     3     3     3     3     3     3     3     3     3     3     3     3     3     3     3     3     3     3     3     3     3     3     3     3     3     3     3     3     3     3     3     3     3     3     3     3     3     3     3     3     3     3     3     3     3     3     3     3     3     3     3     3     3     3     3     3     3     3     3     3     3     3     3     3     3     3     3     3     3     3     3     3     3     3     3     3     3     3     3     3     3     3     3     3     3     3     3     3     3     3     3     3     3     3     3     3     3     3     3     3     3     3     3     3     3     3     3     3     3     3     3     3     3     3     3     3     3     3     3     3     3     3     3     3     3 |
| 面を閉じたあと                                                                                                    | の画面<br>会<br>法申請<br>メール天岡田田<br>大市報<br>、原則的に地方厚生局のデータ管理<br>楽して施設を追加」ボタンより、所i       | 2<br>2<br>2<br>2<br>2<br>3<br>2<br>3<br>3<br>3<br>3<br>3<br>3<br>3<br>3<br>3<br>3<br>3<br>3<br>3                                                                                                    |
| 面を閉じたあと                                                                                                    | の画面<br>会<br>(本)<br>(中請<br>メール天明編編<br>先情報<br>、原則的に地方厚生鳥のテータ管理<br>素して施設を追加」ボタンより、所 | 2 3 3 4 3 4 3 4 3 4 3 4 3 4 3 4 3 4 3 4                                                                                                    |
| 面を閉じたあと                                                                                                    | の画面<br>会<br>(中請<br>(メートを受護)<br>(新聞のに地方厚生鳥のテータ管理<br>素して施設を追加) ボタンより、所             |                                                                                                    |
| 面を閉じたあと                                                                                                    | の画面<br>会<br>(中請<br>(メール交通調)<br>た情報<br>(原則的に地方厚生局のデータ管理<br>素して施設を追加) ボタンより、所      |                                                                                                    |
| 面を閉じたあと                                                                                                    | の画面<br>会<br>(m)<br>(本申請<br>メール文選編編<br>先情報<br>原則的に地方厚生局のデータ管理<br>素して施設を追加」ボタンより、所 |                                                                                                    |
| 面を閉じたあと                                                                                                    | の画面<br>会<br>ton<br>全中請<br>メール交信編団<br>先情報<br>原則的に地方厚生局のデータ管理<br>素して施設を追加」ボタンより、所  |                                                                                                    |
| 面を閉じたあと<br>● 「「」」<br>● 「」」<br>● 「」<br>● 「」<br>● 「<br>● 「」<br>● 「」<br>● 「」<br>● 「」<br>● 「<br>● 「」<br>● 「<br>● 「<br>● 「<br>● 「<br>● 「<br>● 「<br>● 「<br>● 「 | の画面<br>会<br>(本)<br>(本)<br>(本)<br>(本)<br>(本)<br>(本)<br>(本)<br>(本)<br>(本)<br>(本)   |                                                                                                    |

| 所属先情報入力画面                                  |           |                     |                         |  |
|--------------------------------------------|-----------|---------------------|-------------------------|--|
| JPTA Japanete Physical Therapy Association |           |                     |                         |  |
|                                            | 所属先情報 入力  |                     | ×                       |  |
|                                            | 法人名       | oo法人ata会 (金角)       |                         |  |
|                                            | 施設名       | •                   |                         |  |
|                                            | 施設名(フリガナ) | •                   |                         |  |
|                                            | 郵便番号      | * - (半角数字) 位示自範入力 > |                         |  |
|                                            | 住所        | * @M                | αι                      |  |
|                                            | 电话番号      | *                   |                         |  |
|                                            | 施設分類      | * + 施設分類を選択する       |                         |  |
|                                            |           | 商業を閉じる 確認する         |                         |  |
|                                            |           |                     | 施設情報を入力し<br>「確認する」をクリック |  |

| 施設分類選打 | 积画面                                                                                                    |  |
|--------|----------------------------------------------------------------------------------------------------|--|
| )変更    | 施設分類選択<br>タブから施設の大分類を選び、その中にある施設分類から選択ください(複数選択可)。<br>下数体設 介… 陽… 陽… 第… 行… 法… 企… そ…                                                |  |
|        |                                                                                                    |  |
|        |                                                                                                    |  |
|        | 回線期(他家)     電機)       回線期(他家)     電機)       慢性期(傍秋炭影)     愛生期(特殊炭影)       精神病床     ②所属先に該当する       露染症病床     施設の小分類を選択       皆核病床 |  |
|        | 小児(病院・発達センター・療育センター等)       その他       反映する                                                                                        |  |
|        | ③「反映する」をクリック                                                                                                    |  |

| 所属先情報                        |            |                                                                                               |        |          |     |
|------------------------------|------------|-----------------------------------------------------------------------------------------------|--------|----------|-----|
| 肥設は、原用的に地方厚生                 | 1007       | ーダ管理上、同じ管理査号の場合は、同一連級の取扱いとなります。                                                               |        |          |     |
| 所属先                          |            |                                                                                               |        |          |     |
| 表示内容でお間違いなけれ<br>所属先情報を修正する場合 | ば、「<br>は、右 | 部署」、「業務に関わる施設分類」、「職位」を設定後、「次へ」ボタンをクリックしてください。<br>側の「削除」ボタンを押したあと、『検索して施設を追加』を押し、所属先を選択してください。 |        |          |     |
| 管理番号                         | *          | 0112910062                                                                                    |        |          |     |
| 施設名                          | *          | 旭川赤十字病院                                                                                       |        |          |     |
| 郵便番号                         | *          | 070-0061                                                                                      |        |          |     |
| 住所                           | *          | 北海道旭川市曙1条1丁目1番1号                                                                              |        |          |     |
| 建物名・部屋番号                     |            |                                                                                               |        |          |     |
| 部署                           |            |                                                                                               | 8/12   |          |     |
| 電話番号                         | *          | 0166-22-8111                                                                                  | 13.1de |          |     |
| 業務に関わる施設分類                   | *          |                                                                                               |        |          |     |
|                              |            | 「業務に関わる施設分類」を選択してください。<br>1 拠点に複数の施設分類がある場合、どれかひとつをお選びください。                                   | 美務に関れ  | っる施設分類」な | を選択 |
| 職位                           | *          |                                                                                               |        |          |     |
|                              |            | 管理職:役職名がついた職位の方<br>経営者:鹿段経営者の方<br>一般職:上記のいずれにも該当しない方                                          |        |          |     |
|                              |            | **                                                                                            |        |          |     |
|                              |            |                                                                                               |        |          |     |
|                              | _          |                                                                                               |        |          |     |

| 所属先情報<br>施設は、原則的に地方厚生               | 局のデ        | ーク管理上、同じ管理番号の場合は、同一施設の取扱いとなります。                                                               |        |      |   |
|-------------------------------------|------------|-----------------------------------------------------------------------------------------------|--------|------|---|
| 所属先<br>表示内容でお間違いなけれ<br>所属先情報を修正する場合 | は、「<br>は、右 | 部署」、「業務に取わる施設分類」、「職位」を設定後、「次へ」ボタンをクリックしてください。<br>例の「前時」ボタンを押したみと、「壊素して施設を追加」を押し、所属先を選択してください。 |        |      |   |
| 管理番号                                | *          | 0112910062                                                                                    |        |      |   |
| 施設名                                 | *          | 旭川赤十宇崩院                                                                                       |        |      |   |
| 郵便番号                                | *          | 070-0061                                                                                      |        |      |   |
| 住所                                  | *          | 北海道旭川市曙1条1丁目1番1号                                                                              |        |      |   |
| 建物名・部屋番号                            |            |                                                                                               |        |      |   |
| 818                                 |            |                                                                                               | 8/02   |      |   |
| 電話香号                                | *          | 0166-22-8111                                                                                  | mine . |      |   |
| 業務に関わる施設分類                          | *          | 医療施設(病院・センター/高度急性剤 ✓<br>「気感に限りる施能分類)を発展してください。<br>1 乳点に複数の施設分類がある場合、どれかひとつをお選びください。           |        |      |   |
| 100 AD                              | *          | ─祝職 ~ ~ 管理職: 注税用なプロルト職任の方<br>規算者: 国務関連者の方<br>→機能: 上述ののたけにも必須目しない方                             |        |      |   |
|                                     |            |                                                                                               | マヘ」を:  | クリック | ] |

その他所属先情報の追加

主たる所属先以外に所属先がある場合は「検索して施設を追加」をクリックし所属先情報を入力します。

| ショモ団注入<br>日本理<br>Japanese Physics | 。<br>学療法士協会<br>pical Therapy Association |                                             |                                |                                                |                                      |        |          |
|-----------------------------------|------------------------------------------|---------------------------------------------|--------------------------------|------------------------------------------------|--------------------------------------|--------|----------|
|                                   |                                          | 入会申請                                        |                                |                                                |                                      |        |          |
|                                   |                                          |                                             | 1<br>ベール炭値確認 送利                |                                                | 0<br>e +#\$\$.7                      |        |          |
|                                   |                                          | その他所属先情報<br>所属施設を複数登録する場合は<br>他に所属施設がない場合は、 | a、「+検索して施設を<br>「次へ」ボタンをクリッ     | 島知」ボタンを押して、施設を登録してください。<br>クレ、次へ進んでください。       |                                      |        |          |
|                                   |                                          | 【登録済】所属先情                                   |                                |                                                |                                      |        |          |
|                                   |                                          | 管理番号<br>施設名                                 | 0112910062<br>旭川赤十字病院          |                                                |                                      |        |          |
|                                   |                                          |                                             |                                | ◆ 検索して施設を追加                                    | ん 施設情報を入力                            |        |          |
|                                   |                                          |                                             |                                | 戻る 次へ                                          | 「確認する」をク                             | リック    |          |
|                                   |                                          |                                             |                                |                                                |                                      |        |          |
| 日本理学療                             | 法士協会                                     |                                             |                                |                                                |                                      |        |          |
| Japanese Physical The             | 所属先施設検索                                  |                                             |                                |                                                | ×                                    |        |          |
|                                   | 都道府県・市区町村・施設名のいる                         | ずれか1つは入力し、「検索する                             | 」ボタンを押してく                      | ださい。                                           |                                      |        |          |
|                                   | 都道府県                                     | 北海道 ~                                       |                                |                                                |                                      |        |          |
|                                   | 市区町村都                                    |                                             |                                |                                                |                                      |        |          |
|                                   | 施設名                                      |                                             | (部分一致)                         |                                                |                                      |        |          |
|                                   | 管理番号                                     | (部分                                         | ())                            |                                                |                                      |        |          |
|                                   | 検索結果に対象施設が無い場合は、                         | 別のキーワードで検索ください                              | ¥0.                            |                                                |                                      |        |          |
|                                   |                                          |                                             | 枝非                             | する                                             |                                      |        |          |
|                                   | 該当施設                                     |                                             |                                |                                                |                                      |        |          |
|                                   |                                          |                                             |                                |                                                |                                      |        |          |
|                                   | Š                                        |                                             | 5士協会<br>py Association         |                                                |                                      |        |          |
|                                   |                                          |                                             |                                |                                                |                                      | 1~50件目 | <b>A</b> |
|                                   |                                          |                                             | 前へ 1                           | 2 3 4 5 次へ                                     |                                      |        |          |
|                                   |                                          |                                             | 0000000000                     | ○○病院<br>000-0000 ○○市○○◇丁目◇番◇号                  | 高度急性期急性期                             | ✔ 反映する |          |
|                                   |                                          |                                             | 0000000000                     |                                                | 小児(病院・発達センター・旅育センター等)                | ✓ 反映する |          |
|                                   |                                          |                                             |                                |                                                | 高度急性期                                |        |          |
|                                   |                                          |                                             | 0000000000                     | ◇◇病院<br>000-0000 ○○市○○◇丁目◇番◇号                  | 急性期<br>精神病床<br>小児(病院・発達センター・療育センター等) | ✔ 反映する |          |
|                                   |                                          |                                             |                                | ○○病院<br>000-0000 ○○市○○◇丁目◇番◇号                  | 急性期<br>回後期(地域包括ケア病様)<br>慢性期(療養病様)    | ✔ 反映する |          |
|                                   |                                          |                                             | 0000000000                     | ○○病院<br>000-0000 ○○市○○◇丁目◇番◇号                  | 居宅介護支援                               | ✔ 反映する |          |
|                                   |                                          |                                             |                                | ○○病院<br>000-0000 ○○市○○◇丁目◇番◇号                  | 介護療養型医療施設                            | ✔ 反映する |          |
|                                   |                                          | その他所属先情報<br>所属施設を複数登録する3<br>他に所属施設がない場合3    | PC<br>目合は、「+検索して<br>よ、「次へ」ボタンを | 施設を追加」ボタンを押して、施設を登録してください。<br>クリックし、次へ進んでください。 |                                      |        | Ŧ        |
|                                   |                                          | 【登録済】所属4                                    | と情報                            |                                                |                                      |        |          |
|                                   |                                          | 管理委号                                        | 0000000                        | 000                                            |                                      |        |          |
|                                   |                                          | 施設名                                         | 〇〇病間                           | 2<br>T                                         |                                      |        |          |
|                                   |                                          | その他所属先1                                     |                                |                                                |                                      |        |          |
|                                   |                                          | 管理番号施設名                                     | * 000000<br>* ○○病              | 0000<br>#                                      |                                      |        |          |
|                                   |                                          | 郵便番号                                        | * 000-000                      | 0                                              |                                      |        |          |
|                                   |                                          | 住所<br>建物名・部屋番号                              | * 00市                          | ○○◇丁目◇番◇号<br>                                  | 819                                  |        |          |
|                                   |                                          | 85-W                                        | 理学療法                           |                                                | 部署があス場合けフ Ѣ                          |        |          |
|                                   |                                          | 電話番号                                        | * 000-000                      | 0-0000                                         | нг-目 /J к/ J 勿 口 は 八/ J              |        |          |
|                                   |                                          |                                             |                                | + 秋素して施設を追加                                    |                                      |        |          |
|                                   |                                          |                                             |                                | 展る 次へ                                          |                                      |        |          |
|                                   |                                          |                                             |                                |                                                |                                      |        | 1        |

## (7)自宅情報入力

自宅情報を入力します。 海外在住の方は日本国内の実家住所を入力してください。

| wataliaA<br>日本理学療法土協会<br>Japanear Repocal Therapy Association |                                                     |
|---------------------------------------------------------------|-----------------------------------------------------|
| 入会申請                                                          |                                                     |
|                                                               |                                                     |
| 自宅<br>● がついた項目は必<br>期分会員の方は、日1                                | 5項目です。<br>個別の支筆住所をご入力ください。                          |
| 新使香号                                                          | * 000 - 0000 (半角数字) (1HRBB入力 )                      |
| 25                                                            |                                                     |
| 電話番号                                                          |                                                     |
|                                                               | **         自宅情報を入力し           「次へ」をクリック             |
|                                                               | Copyright D 公益社会成人 II 素 相学考虑上 适合 AN Right Reserved. |

(8)その他情報入力

養成校や免許情報等を入力します。

| ☆     母     せ     周注人     日本理学療法士協会      |                                                                                                    |
|------------------------------------------|----------------------------------------------------------------------------------------------------|
| er se sapanese myscal merapy Association | 入会申請                                                                                                    |
|                                          |                                                                                                    |
|                                          | 養成校<br>★のついた項目は必須です                                                                                                    |
|                                          |                                                                                                    |
|                                          | 最終学歴                                                                                                    |
|                                          | BMYP20     BMYP20148400.       FU:     FU:       FX:     FU:       FX:     FU:       FX:     FU:       FX:     FU:       FX:     FU:       FX:     FU:       FX:     FU:                                                                                                    |
|                                          | 免許情報<br>*のついた項目は必須です<br>●■                                                                                                    |
|                                          |                                                                                                    |
|                                          | Image: Strategy and Strategy and Strate |
|                                          | 会員名簿への記載                                                                                                    |
|                                          | 会員名導への記載 *<br>● 希望する<br>● 希望する<br>                                                                                                    |
|                                          | メールマガジン                                                                                                    |
|                                          | ×**かくロンノの回回は、JVICと参加をな人びただというで変化等的はオエジグをかしてくたさい。           XA-73万配信ご希望         ✓ JPTA通信(協会)         ✓ 国際事業(協会)         ✓ 土会メルマガ                                                                                                    |
|                                          | <b>反</b> る                                                                                                    |
|                                          | Copyright 2公益社团法人日本等学家法主協会 AI Togist Reserved.                                                                                                    |

| 養成校情報入力画面                                                   |                                                                                                    |
|-------------------------------------------------------------|----------------------------------------------------------------------------------------------------|
| PTA 日本理学模法士協会<br>IPTA Ispanses Registed Therapy Association |                                                                                                    |
|                                                             | Admin         都道府県または養成校名の内1つ以上を入力し           ●         ●         ●         ●         ●         ●         ●         ●         ●         ●         ●         ●         ●         ●         ●         ●         ●         ●         ●         ●         ●         ●         ●         ●         ●         ●         ●         ●         ●         ●         ●         ●         ●         ●         ●         ●         ●         ●         ●         ●         ●         ●         ●         ●         ●         ●         ●         ●         ●         ●         ●         ●         ●         ●         ●         ●         ●         ●         ●         ●         ●         ●         ●         ●         ●         ●         ●         ●         ●         ●         ●         ●         ●         ●         ●         ●         ●         ●         ●         ●         ●         ●         ●         ●         ●         ●         ●         ●         ●         ●         ●         ●         ●         ●         ●         ●         ●         ●         ●         ●         ●         ●         ●< |
|                                                             | 養成校情報                                                                                                    |
|                                                             | 要成功の指導         部連府県         ····································                                                                                                    |
|                                                             | ■ 最低税を増加する NHT<br>該当校                                                                                                    |
|                                                             | 展開を指じる                                                                                                    |
|                                                             | 9089 *                                                                                                    |
| 2000日本理学廠法士協会<br>FFA 日本理学廠法士協会                              | 入金申請 該当校が表示されたら<br>「反映する」をクリック                                                                                                    |
|                                                             |                                                                                                    |
|                                                             | 12年後大学人間科学部経験部                                                                                                    |
|                                                             | 1.11.0 2.0191191231100<br>利用業務リハビリ専門学校改変部<br>1.11.0 2.01912911111111111111111111111111111111                                                                                                    |
|                                                             | 利用医学技術福祉品料等門学校基礎部 (1000)の設備する10000                                                                                                    |
|                                                             | 北海道科学大学保健医療学習改築部<br>日本医療大学保健医療学習改築部<br>                                                                                                    |
|                                                             |                                                                                                    |
|                                                             | #7 · · · · · · · · · · · · · · · · · · ·                                                                                                    |
|                                                             |                                                                                                    |
|                                                             |                                                                                                    |
| 「反映する」クリック」                                                 |                                                                                                    |

| 一方 | え映する」クリックし | たあとの                            | <b>曲</b> 面                                                                                                    |
|----|------------|---------------------------------|----------------------------------------------------------------------------------------------------|
|    |            | 入会申請<br><sub>メー1</sub>          | O         O         O           CORREL         ROBBEROAD         ROBBEROAD         ARAFAR         MRMART                  |
|    |            | 養成校<br>*のついた項目は必須です<br>理学療道士養成校 | #### 000<br>##### 0○#PIPKE### ##### → //<br>##### ** 3 → //                                                               |
|    |            | 最終学歴                            |                                                                                                    |
|    |            | 最终学校                            | <ul> <li>編4学型出場低地とご</li> <li>978 ●</li> <li>978 ●</li> <li>978 ●</li> <li>1000000000000000000000000000000000000</li></ul> |

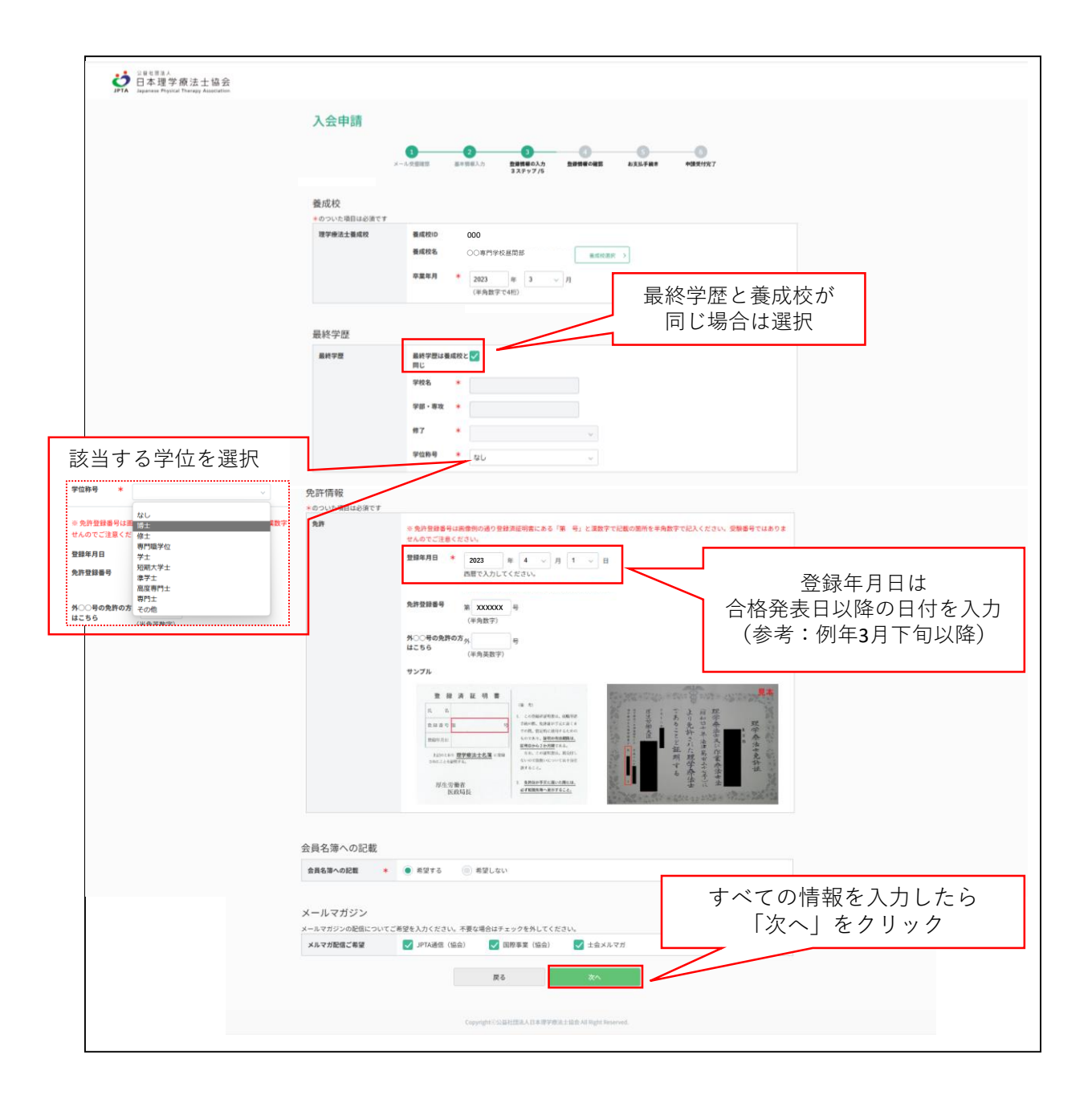

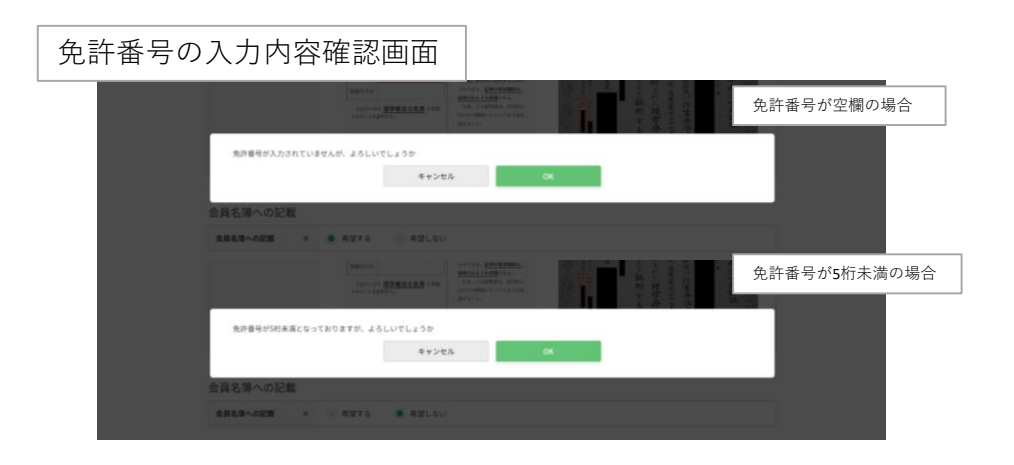

日本理学療法士協会及び都道府県士会からの郵送物の郵送先を選択します。

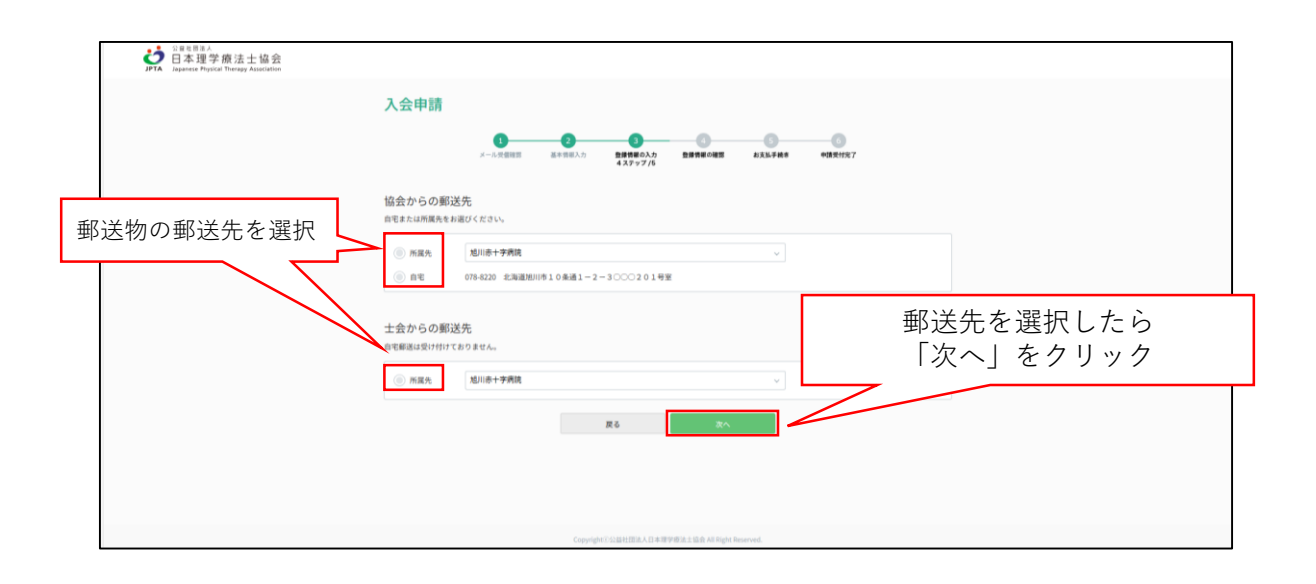

(10)登録情報の確認

これまで入力した内容の確認画面です。 修正箇所がある場合は各項目の右上の「〇〇登録画面へ戻る」をクリックし内容を修正します

| 入会申請                                                                                                    |                                                                                                    |                         |
|----------------------------------------------------------------------------------------------------|----------------------------------------------------------------------------------------------------|-------------------------|
| х-                                                                                                    | 0 0 0 0 0 0 0 0 0 0 0 0 0 0 0 0 0 0 0                                                                                                    |                         |
|                                                                                                    | 5.2.9.9.7/5                                                                                                    |                         |
| 登録情報の確認                                                                                                    |                                                                                                    |                         |
| 基本情報                                                                                                    |                                                                                                    |                         |
| 所属士会                                                                                                    | 01 北海道                                                                                                    |                         |
| 氏名(フリガナ)                                                                                                    | リガク タロウ<br>神学 +部                                                                                                    |                         |
|                                                                                                    |                                                                                                    |                         |
| 郵便物の完名表記                                                                                                    | 理学 太郎<br>                                                                                                    |                         |
| 2478                                                                                                    | m<br>1990#01/J018                                                                                                    |                         |
| メールアドレス                                                                                                    | 0000@0000.00                                                                                                    |                         |
| パスワード                                                                                                    | *****                                                                                                    |                         |
| 秘密の質問                                                                                                    |                                                                                                    |                         |
| 秘密の回答                                                                                                    |                                                                                                    |                         |
| 携帯番号(必ず繋がる速絡<br>先)                                                                                                    | 000-0000-0000                                                                                                    |                         |
| 8699 (9F) 863R                                                                                                    | 増いている                                                                                                    |                         |
| 紙労・航学見込                                                                                                    | ○○○佛院に20XX年8月に統労予定。                                                                                                    |                         |
|                                                                                                    |                                                                                                    |                         |
| 自宅                                                                                                    | 自宅情報登録兩逝へ戻る                                                                                                    |                         |
| (1)所                                                                                                    | 000-0000 北海道○○○市○○○○区○○1-2-3○○○201号室                                                                                                    |                         |
| 電話番号                                                                                                    |                                                                                                    |                         |
| 诉尾齿信把                                                                                                    | <b>化型由冷却分子中</b> 小型 X                                                                                                    |                         |
| かけがらプロ1日 平区<br>陳設名                                                                                                    | ○○···································                                                                                                    |                         |
| 10(264)                                                                                                    | 000-0000                                                                                                    |                         |
| @.m                                                                                                    | 北海道○○市○○◇丁目◇番◇号                                                                                                    |                         |
| 建物名·部展番号                                                                                                    |                                                                                                    |                         |
| 67.W                                                                                                    |                                                                                                    |                         |
| 12269                                                                                                    | 000-0000-0000                                                                                                    |                         |
| 業務に関わる施設分類                                                                                                    | 医療施設/病院・センター/高度急性期                                                                                                    |                         |
| 聯位                                                                                                    | 一般電                                                                                                    |                         |
| 藤成粒                                                                                                    | 経営情報登録映測へ戻る                                                                                                    |                         |
| 養成校                                                                                                    | ○○専門学校昼間部                                                                                                    |                         |
| 卒量年月                                                                                                    | 2023#03月                                                                                                    |                         |
|                                                                                                    |                                                                                                    |                         |
| 最終学歴                                                                                                    |                                                                                                    |                         |
| 学校名                                                                                                    | ○○専門学校昼間部                                                                                                    |                         |
| 字部・専攻                                                                                                    |                                                                                                    |                         |
| 学位称号                                                                                                    | ۵L                                                                                                    |                         |
|                                                                                                    |                                                                                                    |                         |
| 免許情報                                                                                                    |                                                                                                    |                         |
| 登録年月日                                                                                                    | 2023年04月01日                                                                                                    |                         |
| 免許登録番号                                                                                                    | illucococoff                                                                                                    |                         |
| 党許登録書号<br>(海外から移行した場合)                                                                                                    |                                                                                                    |                         |
|                                                                                                    |                                                                                                    |                         |
|                                                                                                    |                                                                                                    |                         |
| 会員名簿への記載                                                                                                    |                                                                                                    |                         |
| 会員名薄への記載<br>会員名薄への記載                                                                                                    | R276                                                                                                    |                         |
| 会員名簿への記載<br>金具も薄への記載<br>メールマガジン                                                                                                    | 8274                                                                                                    |                         |
| 会員名薄への記載<br>素具も薄への記載<br>メールマガジン<br>メルマガ酸症ご希望                                                                                                    | #276<br>                                                                                                    |                         |
| 会員名薄への記載<br>会員私薄への記載<br>メールマガジン<br>メルマガ配像ご希望                                                                                                    | RTT6<br>PT688 (160), MRRR (180), ±0×0.77.                                                                                                    |                         |
| 会員名薄への記載<br>会員名薄への記載<br>メールマガジン<br>メルマガジン<br>メルマガジン<br>本空部送先                                                                                                    | 8276<br>Flags (164), 1888 (164), ±0.45.77<br>82902520085-376                                                                                                    |                         |
| 会員名薄への記載<br>会員名写への記載<br>メールマガジン<br>メルマガジン<br>メルマガジン<br>メルマガジン<br>メルマガジン<br>メルマガジン<br>メルマガジン<br>メルマガジン<br>メルマガジン<br>メルマガジン<br>メルマガジン<br>メルマガジン<br>メルマガジン<br>メルマガジン<br>メールマガジン                                                                                                    | #276<br>#148년 1960)、3月8年第(1960)、土台メルマガ<br>#298년九道1988年へ第6<br>#298년九道1988年へ第6<br>#298년九道1988年へ第6                                                                                                    |                         |
| <ul> <li>会員名薄への記載</li> <li>金員毛澤への記載</li> <li>メールマガジン</li> <li>メムマガ脱信に希望</li> <li>希望部述先</li> <li>場合解消為</li> </ul>                                                                                                    | #276<br>#244(196)、20月2日(金小小マイ<br>#294(196)、20月2日(金小小マイ<br>#294(196)、20月2日(金小小マイ<br>#294(196)、20月2日(金小中<br>#294(196)、20月2日(金小中                                                                                                    |                         |
| <ul> <li>会員名薄への記載</li> <li>金具毛澤への記載</li> <li>メールマガジン</li> <li>メルマガ脱信に希望</li> <li>希望部述先</li> <li>場合解消先</li> </ul>                                                                                                    | #276<br>#288 (金合) . 288 (金合) . 土金メルマイ<br>#288 (金合) . 上金メルマイ<br>#288 (金合) . 上金メルマイ<br>#288 (金合) . 土金メルマイ<br>#288 (金合) . 土金メルマ<br>#288 (金合) . 土金メルマ<br>#288 (金合) . 土金メー<br>#288 (金合) . 土金<br>#288 (金合) . 土金                                                                                                    |                         |
| <ul> <li>会員名薄への記載</li> <li>金具を薄への記載</li> <li>メールマガジン</li> <li>メルマガ脱信に希望</li> <li>希望部述先</li> <li>場合期頃先</li> <li>・</li> <li>・</li> <li></li></ul> | #276<br>#276<br>#1442 1969 - 388年年(金白)、土金メルマイ<br>#2842年 (金白)、土金メルマイ<br>#2842年 (金白)、土金メルマイ<br>#2842年 (金白)、土金メルマイ<br>#2842年 (金白)、土金メルマイ<br>#2842年 (金白)、土金メルマイ<br>#2842年 (金白)、土金メルマイ<br>#2842年 (金白)、土金メルマイ<br>#2842年 (金白)、土金メルマイ<br>#2842年 (金白)、土金メルマイ<br>#2842年 (金白)、土金メルマイ<br>#2842年 (金白)、土金メルマイ<br>#2842年 (金白)、土金メルマイ<br>#2842年 (金白)、三〇〇〇〇〇〇〇〇〇〇〇〇〇〇〇〇〇〇〇〇〇〇〇〇〇〇〇〇〇〇〇〇〇〇〇〇                                                                                                    |                         |
| 会員名薄への記載<br>意具を薄への記載<br>メールマガジン<br>メルマガ脱信に希望<br>希望部述先<br>輸会期端先<br>土会新選先                                                                                                    | <ul> <li>株型する</li> <li>FT4-64 (活会)、新算事業 (活会)、土金メルマボ</li> <li>FT4-64 (活会)、新算事業 (活会)、土金メルマボ</li> <li>株式株式(市内)、大型大ルマボ</li> <li>株式株式(市内)、大型大ルマボ</li> <li>株式株式(市内)、大型大ルマボ</li> <li>株式株式(市内)、大型大ルマボ</li> <li>株式(市内)、大型大ルマボ</li> <li>株式(市内)、大型大ルマボ</li> <li>株式(市内)、大型大ルマボ</li> <li>株式(市内)、大型大ルマボ</li> <li>(1000000000000000000000000000000000000</li></ul>                                                                                                    |                         |
| <ul> <li>会員名薄への記載</li> <li>金具毛澤への記載</li> <li>メールマガジン</li> <li>メルマガ脱信に希望</li> <li>希望部述先</li> <li>総合期端先</li> <li>士会期端先</li> </ul>                                                                                                    | 株式する            FT44/85 1989 - 1987年 (980) - 10×5            FT44/85 1989 - 10×5            FT44/85 1989 - 10×5            FT44/85 1989 - 10×5            FT44/85 1989 - 10×5            FT44/85 1989 - 10×5            FT44/85 1989 - 10×5            FT44/85 1989 - 10×5            FT44/85 1989 - 10×5            FT44/85 10×5            FT44/85 1                                                                                                    |                         |
| <ul> <li>会員名薄への記載</li> <li>金員毛澤への記載</li> <li>メールマガジン</li> <li>メルマガ脱信に希望</li> <li>希望部述先</li> <li>総会期消告</li> <li>土会期消告</li> </ul>                                                                                                    | 株式する            FV14년 1960 - 18月8年 1960 - 10 × 5 × 5 × 5 × 5 × 5 × 5 × 5 × 5 × 5 ×                                                                                                    | 市内に依ておもいまた。             |
| <ul> <li>会員名薄への記載</li> <li>金具毛澤への記載</li> <li>メールマガジン</li> <li>メルマガ形信に希望</li> <li>希望部述先</li> <li>暗奈等消失</li> <li>士会等消失</li> </ul>                                                                                                    | #276<br>#276<br>#744년 1960 - 1978年第(後前)、土意大与マズ<br>#754년 1980 - 1978年第(後前)、土意大与マズ<br>#2752 - 1970 - 1970 - 1970<br>#2752 - 1970 - 1970 - 1970 - 1970<br>#2752 - 1970 - 1970 - 1970 - 1970 - 1970<br>#2753 - 1970 - 1970 - 1970 - 1970 - 1970<br>#2754 - 1970 - 1970 - 1970 - 1970 - 1970 - 1970<br>#2754 - 1970 - 1970 - 1970 - 1970 - 1970 - 1970 - 1970 - 1970<br>#2754 - 1970 - 1970 - 1977 - 1970 - 19700 - 19700 - 19700 - 19700 - 19700 - 19700 - 19700 - 19700 - 19700                                                                                                    | 内容に修正がなければ              |
| <ul> <li>会員名薄への記載</li> <li>金具を薄への記載</li> <li>メールマガジン</li> <li>メルマガ形信に希望</li> <li>希望部述先</li> <li>暗意解消先</li> <li>土主都要先</li> </ul>                                                                                                    | #2756<br>F1446(1968)、NRR業(1968)、土意AA477<br>F1446(1968)、NRR業(1968)、土意AA477<br>RTR、 1845<br>RTR、 1845<br>RTR、 1845<br>RTR、 1845<br>RTR、 1845<br>RTR、 1845<br>RTR、 1845<br>RTR、 1845<br>RTR、 1845<br>RTR、 1845<br>RTR 1845<br>RTR | 内容に修正がなければ<br>「次へ」をクリック |

(10)再入会情報の確認

過去に本会に在会したことがある方は「はい」をクリックし、過去に在会していた際の会員番号と再入会理由 を記載します。 過去に在会したことがない方は「いいえ」をクリックし、「決済方法登録に進む」をクリックします。

| SBEERA<br>日本理学療法士協会<br>JPTA Japanene Physical Therapy Association |                                                            |
|-------------------------------------------------------------------|------------------------------------------------------------|
|                                                                   | 入会申請                                                       |
|                                                                   | A-ARBEE BARBAA BEREAL BEECHAL ARAFE WEREY                  |
|                                                                   | (385)                                                      |
|                                                                   | 通点に自由になるされたことはありますかう<br>なお、再入会の方はお支払い金額が安全する場合があります。       |
|                                                                   | BUL BULLE                                                  |
|                                                                   |                                                            |
|                                                                   | Copyright 15232/2014 A D-879 Fill 1232 A A Sight Reserved. |

| 「はい」をクリックした | -場合の画面                                                                                                  |
|-------------|----------------------------------------------------------------------------------------------------|
|             | 入会申請<br>                                                                                                |
|             | <2回転><br>適応に指点に作点でれたことはありますか?<br>なお、利入会の方はお足い金額が変動する場合があります。<br>● ロバ ④ いいえ<br>「ロい」と開きされた方は、以下令入力してください。 |
|             | ##100####         0000000           #XA008         4008                                                 |
|             | (後行、スペース含めて200次学品内で入力してください)                                                                            |
|             | (1) 建合物计量化                                                                                              |
|             | Copyright (1) 2842987A CD # NEW WRITE 18 A AT High Floormed.                                            |

会員番号と会費が表示されますので、希望の決済方法を登録します。 表示された会員番号は必ず控えてください。

| -1                                        |                                                                                                    |                                                                      |               |
|-------------------------------------------|----------------------------------------------------------------------------------------------------|----------------------------------------------------------------------|---------------|
| 日本理学療法士協会<br>Andrew Thotal Terms Annovier |                                                                                                    |                                                                      | ,             |
|                                           | 入会費および年会費のご案内                                                                                                    | あなたの会員番号は<00000000>です。<br>あなたの所属士会は01 北海道です。<br>今後長らくご利用いただく大切な番号です) | ので、必ずお控えください。 |
|                                           | あなたの会員番号は~00000000・です。<br>あなたの所属よ会はは 定用面です。<br>今世長らくご利用いただく大切な描号ですので、必ずお世えください。                                                                                                    | [                                                                    |               |
|                                           | お支払い金額                                                                                                    |                                                                      |               |
|                                           | 10                                                                                                    | **                                                                   |               |
|                                           | 2023年謝福命入会費                                                                                                    | 5,000FJ                                                              |               |
|                                           | 2023年度士良人会費                                                                                                    | 2,0009                                                               |               |
|                                           | 2023年度協会年会費                                                                                                    | 5,000                                                                |               |
|                                           | 2023年後主命年会景                                                                                                    | 6,0009                                                               |               |
|                                           | 186-118                                                                                                    | 合計 18,000円                                                           |               |
|                                           | REDIACION<br>INFORMATIONALISANA CONTRACTOR<br>DISTUTY DE LA CONTRACTOR<br>DISTUTY DE LA CONTRACTOR<br>DISTUT | 希望の決済方法を選択<br>①クレジットカード<br>②口座振替(WEB)<br>③口座振替(郵送)                   |               |
|                                           | Compart Control And Bridge Control of Agencies and                                                                                                    |                                                                      |               |

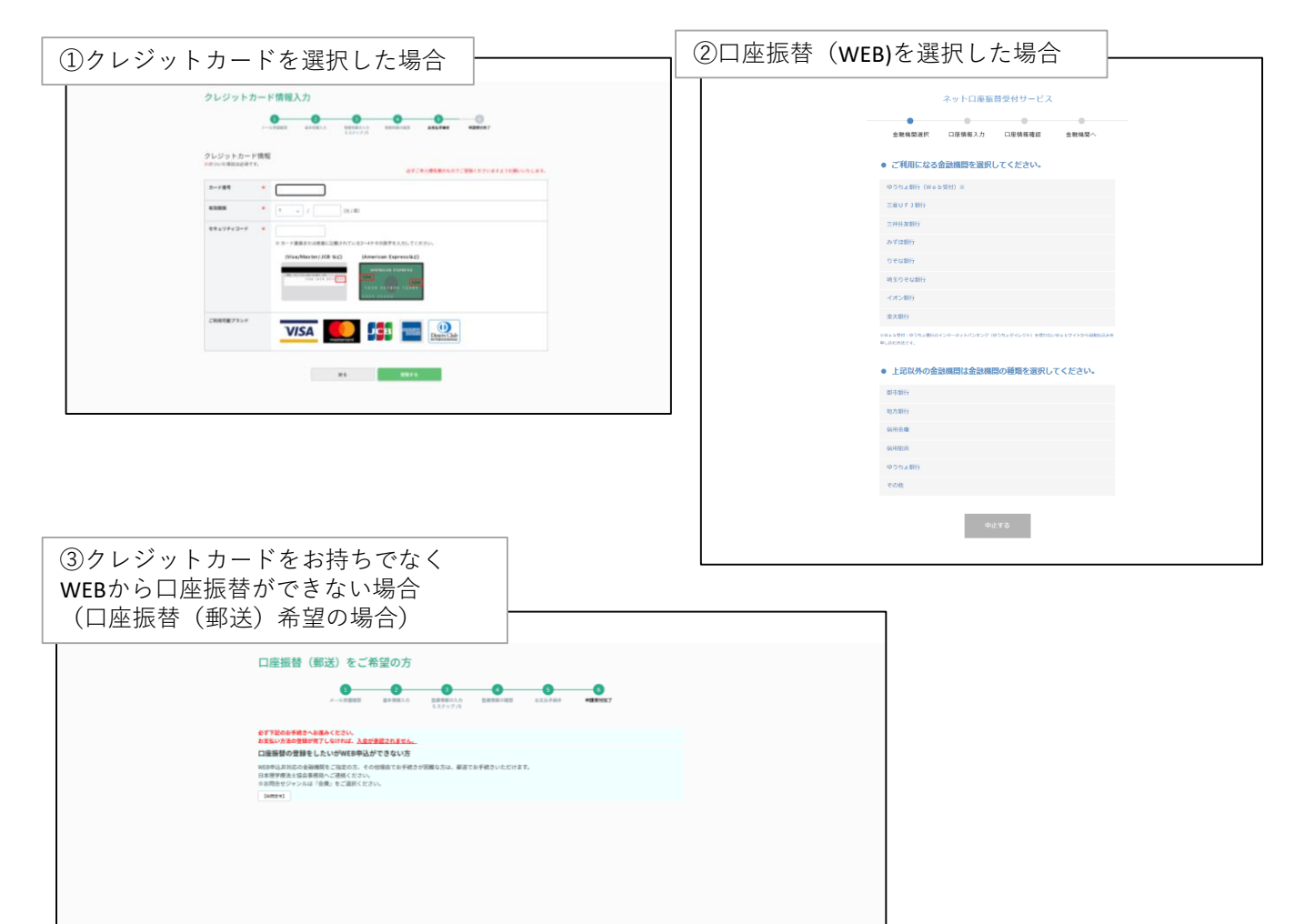